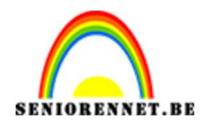

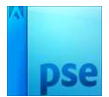

# Kaartje met verschillende cirkels

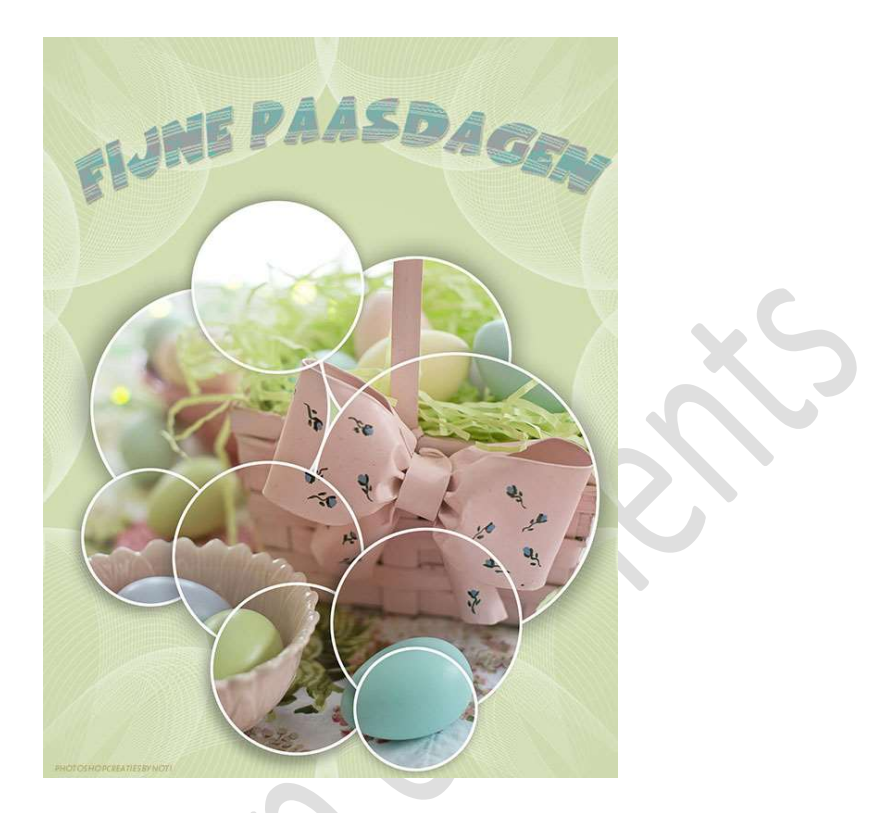

**Materiaal:** Afbeelding naar keuze – masker – Lettertype EasterFunby Tom

- 1. Open een nieuw document van 1709 x 2200 px 72 ppi witte achtergrond.
- Plaats daarboven een Aanpassingslaag Verloop met als Voorgrondkleur:#D5E0B6 en Achtergrondkleur:#AFB984. Radiaal verloop van Voorgrondkleur naar Achtergrondkleur met hoek van 90° en schaal van 560% → ok.

| Verloopvulling ×                  |
|-----------------------------------|
| Vertoop: Vertoop: Vertoop:        |
| Stijl: Radiaal 🗸 (Annuleren       |
| Hoek: 90 °                        |
| Schaal: 560 🗸 %                   |
| <u>O</u> mkeren <u>D</u> ithering |
| 🗹 Uitlijnen met laag              |

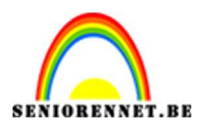

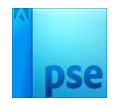

 Plaats een nieuwe laag en noem deze 1. Activeer Gereedschap Vorm – Ovaal – Kleur: #D7D4D4. Teken een cirkel links midden.

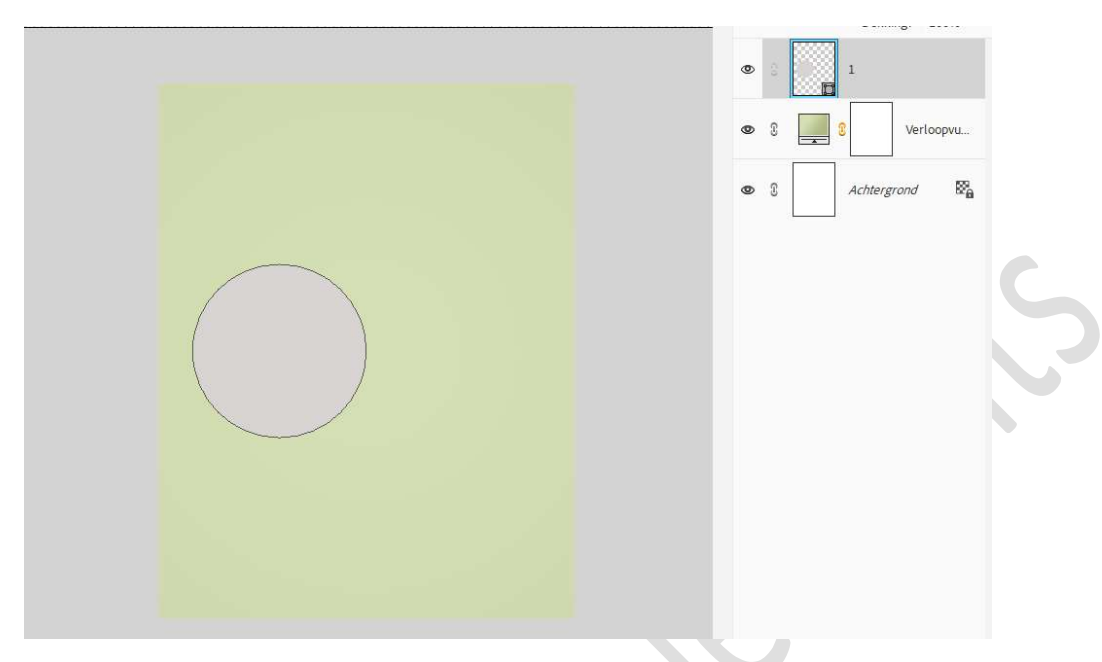

 Dupliceer deze laag en wijzig de naam in uw lagenpalet naar 2 Doe CTRL+T en vergroot tussen de 10 en 20%, bv. B & H: 120%. Verplaats deze wat naar rechts onder.

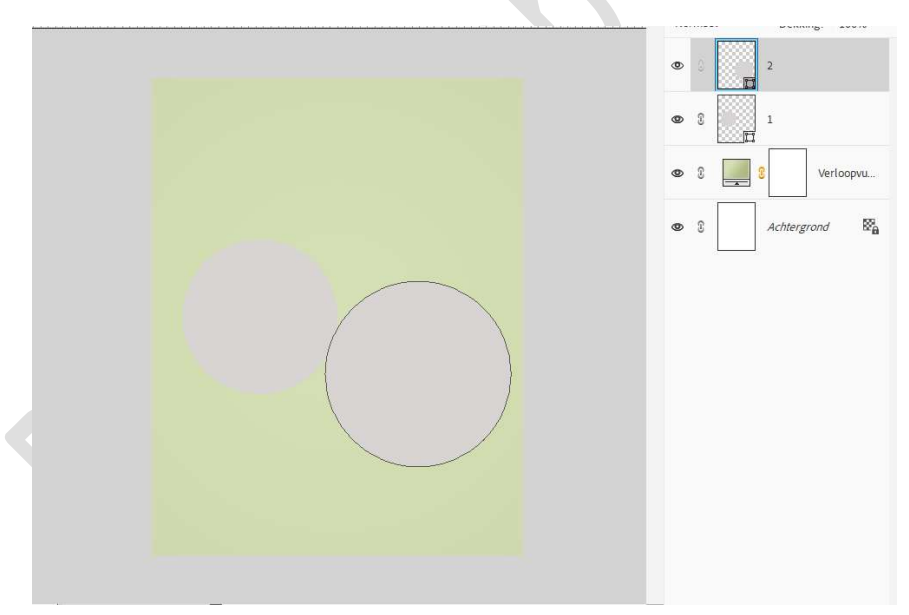

5. Dupliceer de laag 1 en wijzig naar 3. Plaats deze laag bovenaan in uw lagenpalet. Doe CTRL+T → Wijzig de Breedte en hoogte naar 80%. Plaats deze wat naar links onder, maar dit overlapt een stukje van de cirkel 1 en 2.

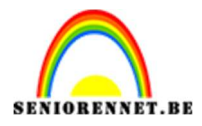

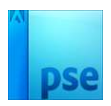

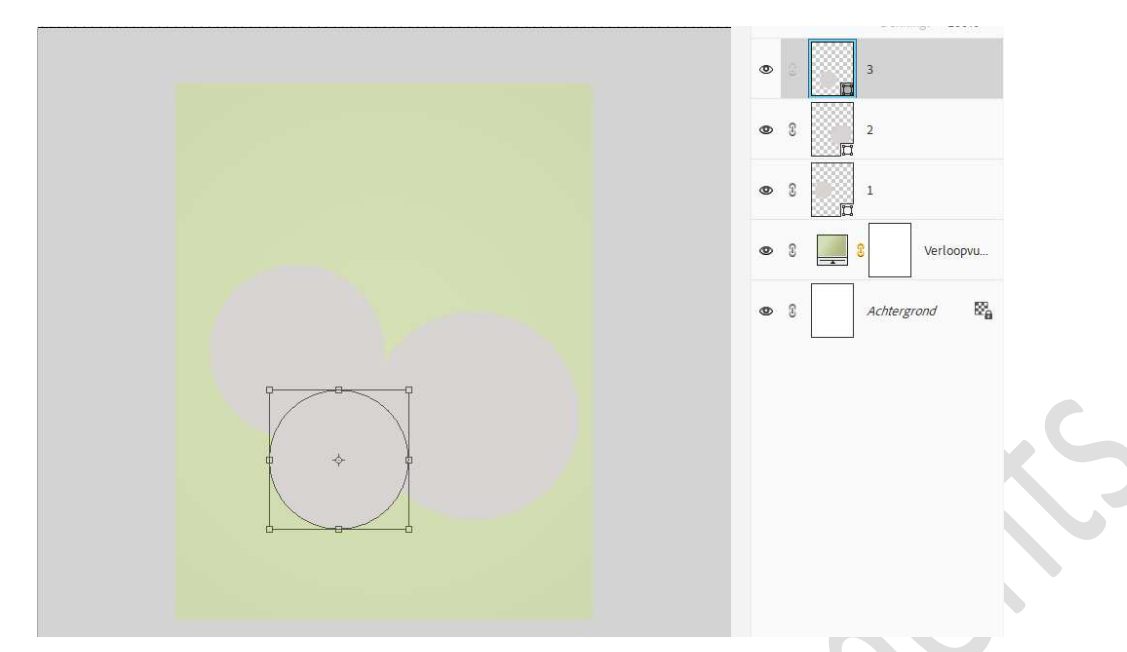

6. Dupliceer laag 3 en noem deze 4. Doe CTRL+T → Wijzig de Breedte en hoogte naar 90%. Plaats deze een beetje naar onder deels op cirkel 3

|  | •   | 4                                     |
|--|-----|---------------------------------------|
|  | • 3 | 3                                     |
|  | © 8 | 2                                     |
|  | @ 8 | 1                                     |
|  | ۵ ۵ | Verloopvu                             |
|  | © ? | Achtergrond <table-cell></table-cell> |
|  |     |                                       |

7. Dupliceer laag 3 en noem deze 5. Plaats deze **bovenaan** in uw **lagenpalet**. Verplaats wat naar **rechts**.

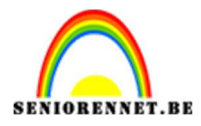

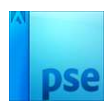

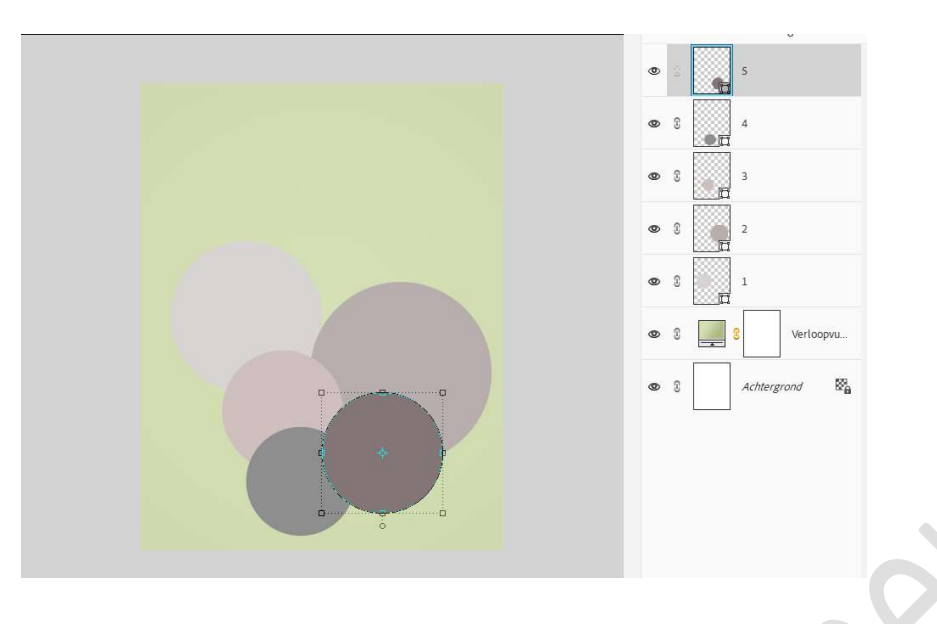

Dupliceer laag 3 en noem deze 7.
 Plaats deze laag boven de laag 1.
 Verplaats deze cirkel naar rechts boven, zodat hij wat uitsteekt bij grote cirkel rechts.

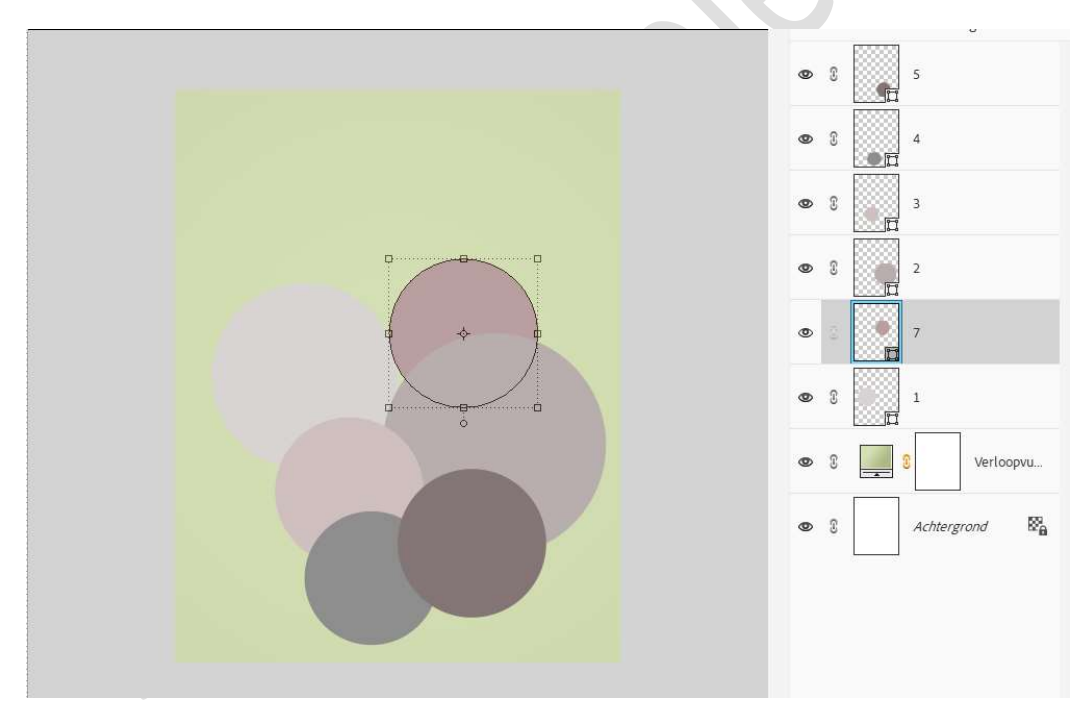

9. Dupliceer laag 4 en noem deze 8.
Plaats deze laag boven de laag 7.
Verplaats deze cirkel naar links.
Doe CTRL+T en verklein de Breedte en Hoogte naar 80%.

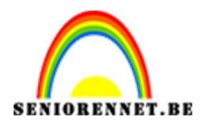

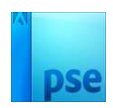

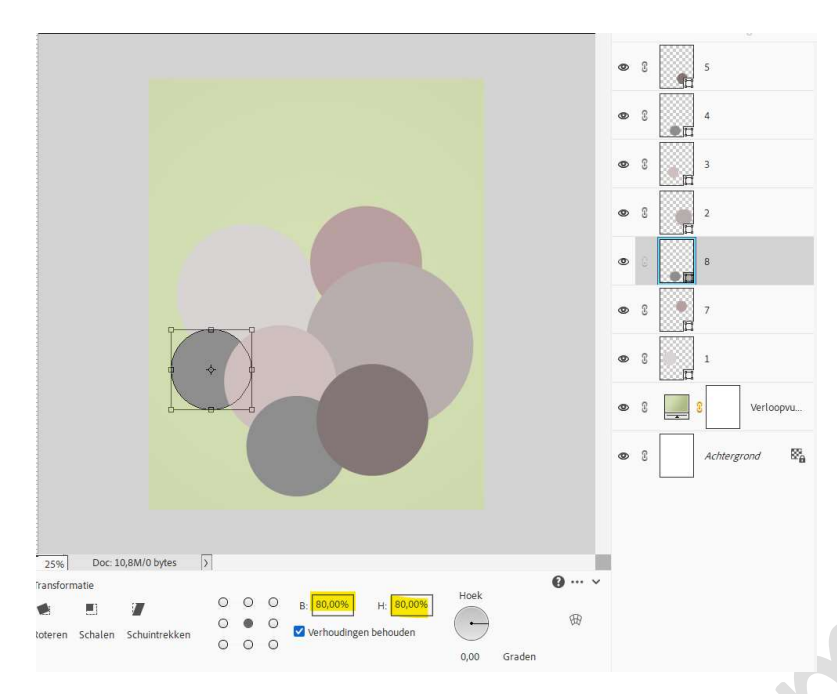

10. Dupliceer laag 8 en noem deze 6.
Plaats deze laag boven de laag 5.
Verplaats deze cirkel naar rechts onderaan.
Doe CTRL+T en verklein de Breedte en Hoogte naar 90%.

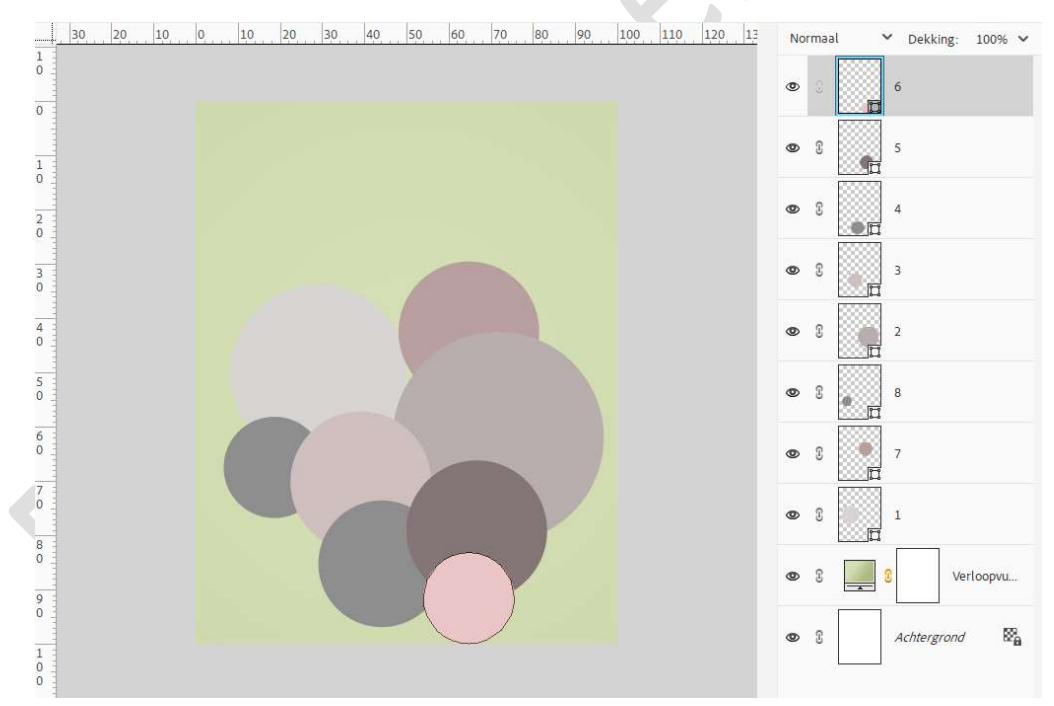

11. Dupliceer laag 4 en noem deze 9.
 Plaats deze laag bovenaan in uw lagenpalet
 Verplaats deze cirkel naar bovenaan links midden.

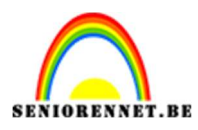

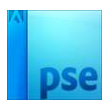

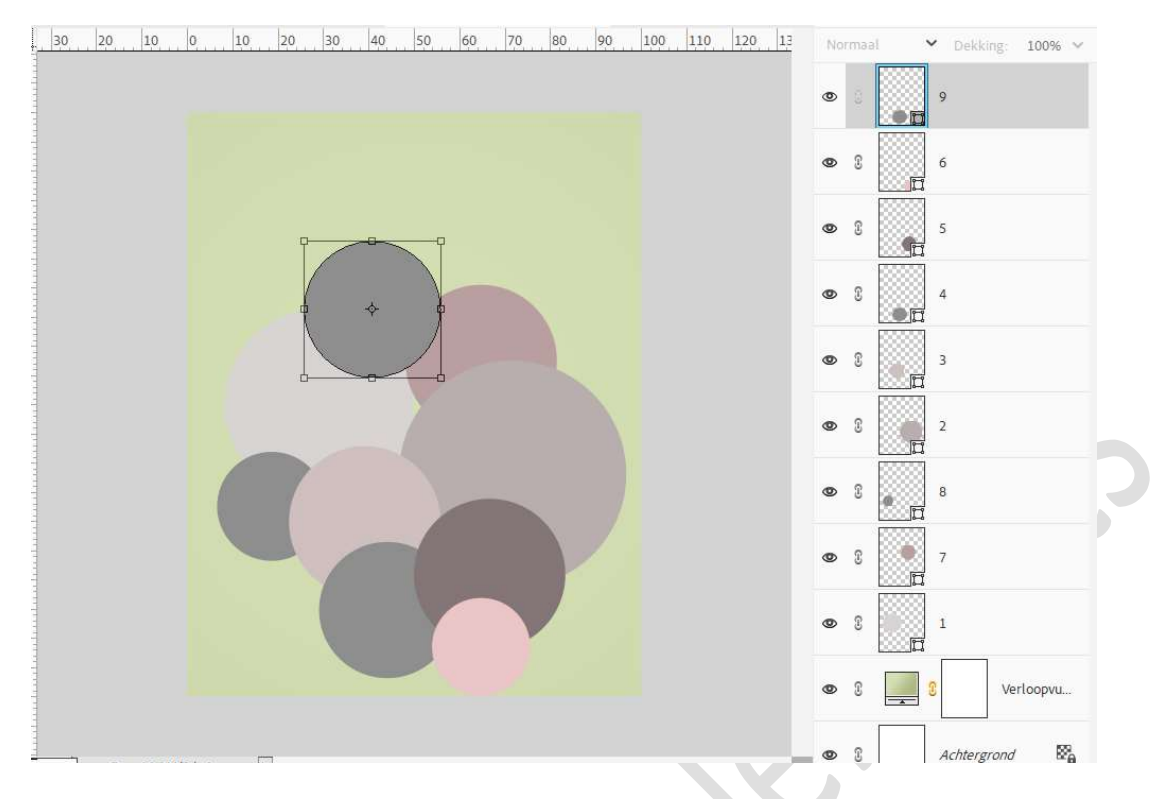

12. Plaats boven de cirkellaag 1 een nieuwe laag en noem deze omlijnen. Doe Ctrl+klik op de onderliggende cirkel, activeer de laag omlijning. Ga naar Bewerken → Selectie omlijnen → Breedte: 8 px - Kleur: wit → Locatie: ⊙ Binnen → OK.

| 30 20 10 0 10 20 30 40 | 50 60 70 80 90 100 110 120 13                | No | rmaa | Dekking: 100% |
|------------------------|----------------------------------------------|----|------|---------------|
|                        | Omlinen                                      | •  | 3    | 9             |
|                        | Omlijning<br>Breedte: Dow                    | 0  | 3    | 6             |
|                        | Kleur:                                       | 0  | 3    | 5             |
|                        | Locatie<br>Bignen O Midd <u>e</u> n O Bylten | 0  | 3    | 4             |
|                        | Overvloelen<br>Modus: Normaal 🗸              | 0  | S    | 3             |
|                        | Dekking: 100 %                               | 0  | 3    | 2             |
|                        |                                              | 0  | 3    | 8             |
|                        |                                              | ٩  | 3    | 7             |
|                        |                                              | 0  | (0)  | omlijning.    |
|                        |                                              | 0  | 3    | 1             |

Pas dit nu ook toe op alle cirkels.

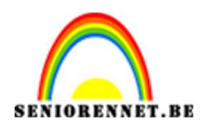

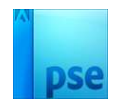

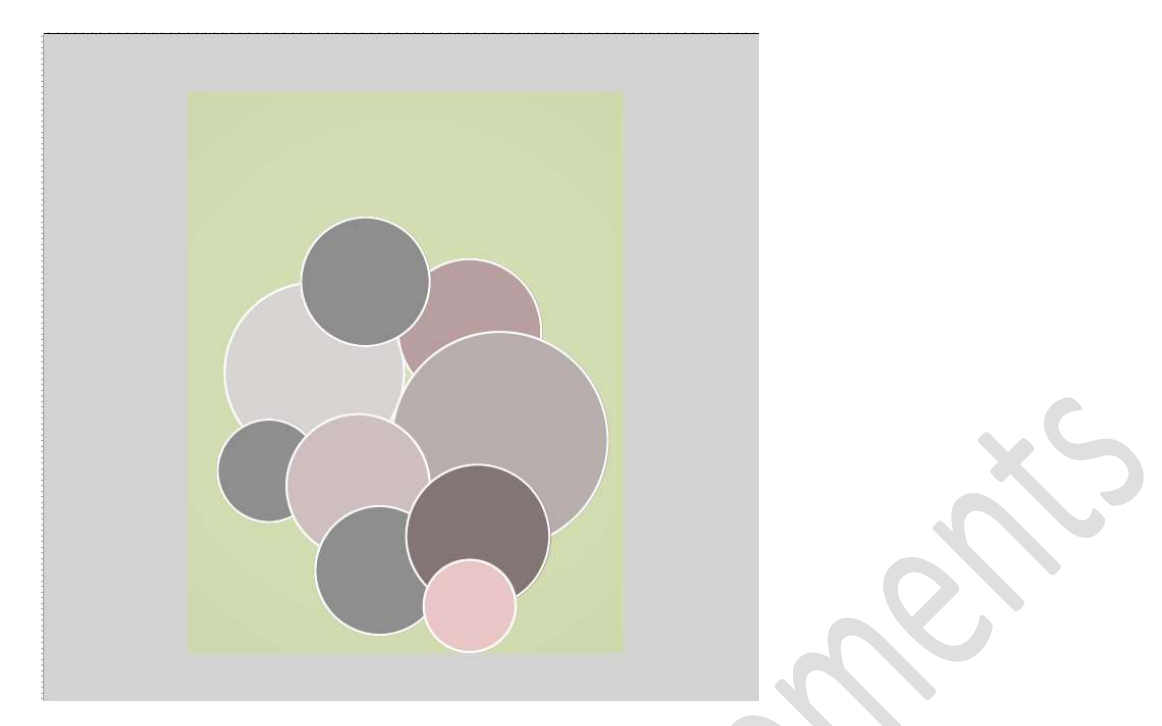

 We gaan nu elke cirkel een Laagstijl slagschaduw geven met volgende waarden. Activeer cirkel...

| Cirkel | Belichtingshoek | Grootte | Afstand | Dekking | Kleur |
|--------|-----------------|---------|---------|---------|-------|
| 1      | -15             | 68 px   | 29 px   | 33%     | Zwart |
| 7      | -126°           | 68 px   | 20 px   | 33%     | Zwart |
| 8      | 51°             | 38 px   | 25 px   | 33%     | Zwart |
| 2      | 156°            | 68 px   | 30 px   | 33%     | Zwart |
| 3      | 53°             | 68 px   | 20 px   | 33%     | Zwart |
| 4      | 60°             | 38 px   | 32 px   | 33%     | Zwart |
| 5      | 23°             | 38 px   | 30 px   | 33%     | Zwart |
| 6      | 45°             | 38 px   | 5 px    | 33%     | Zwart |
| 9      | -71°            | 38 px   | 12 px   | 33%     | Zwart |

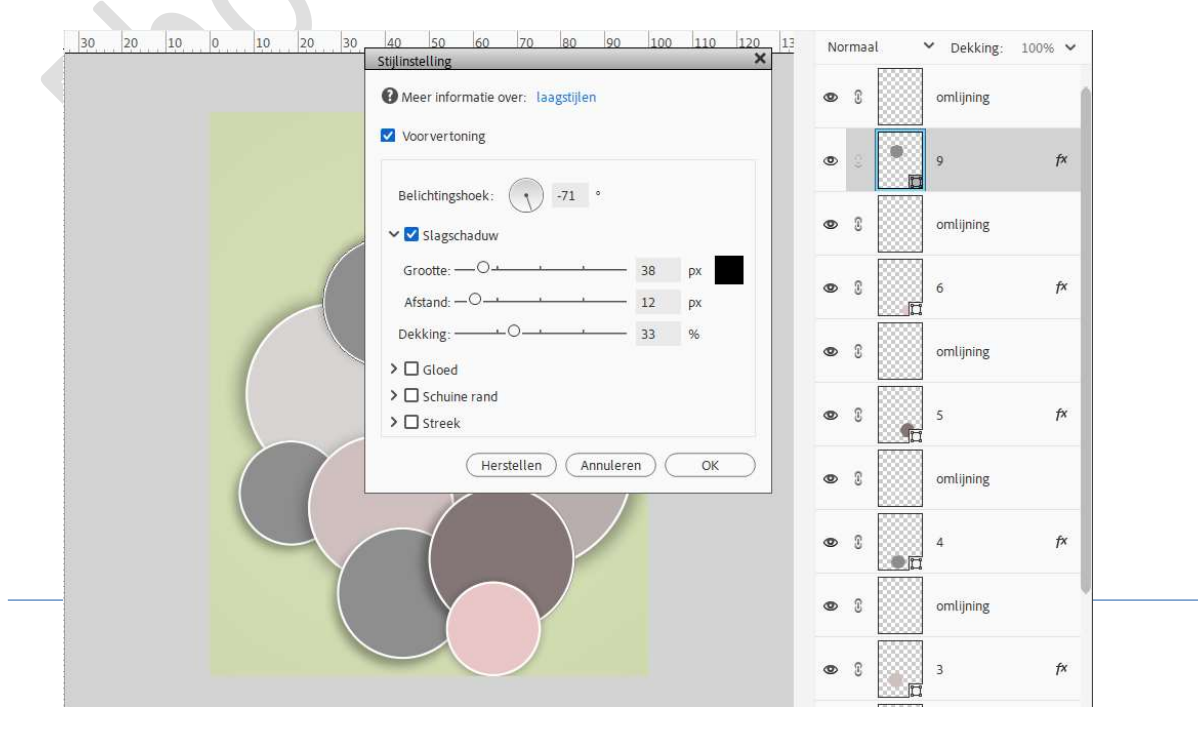

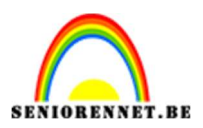

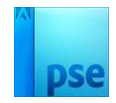

## 14. Plaats **bovenaan** in uw **lagenpalet de afbeelding**.

Zet **eventueel de dekking wat lager**, zodat u ziet hoe uw afbeelding in de cirkels komen.

Maak deze **passend**.

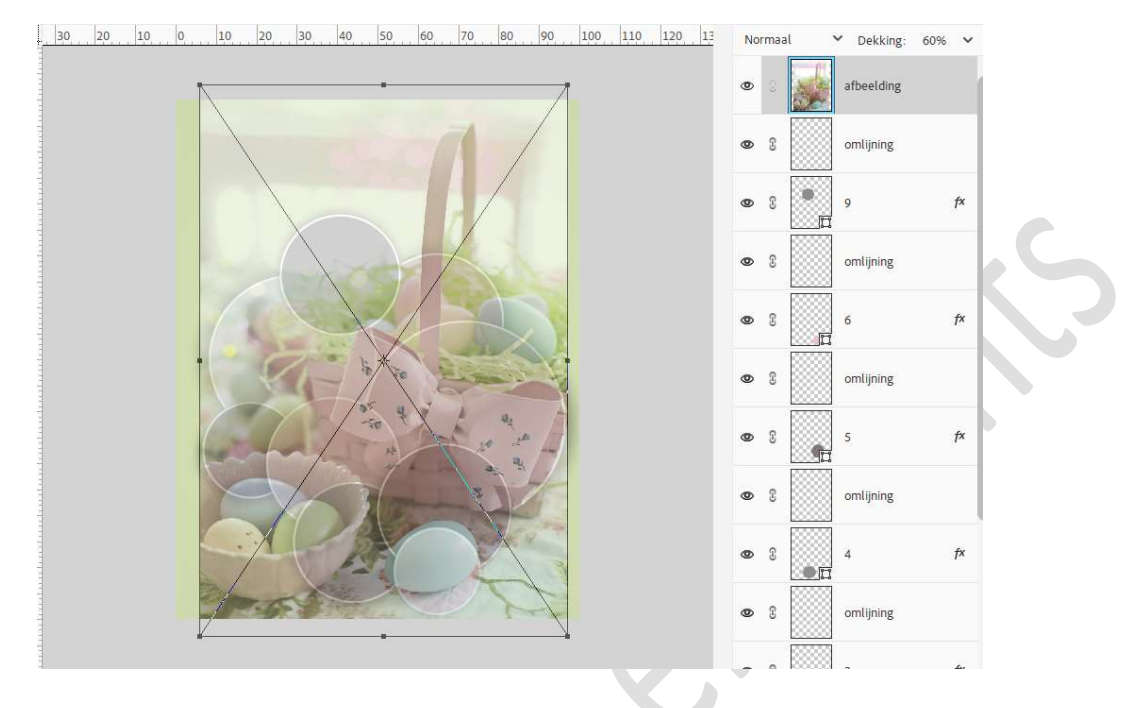

Tevreden? zet de **dekking** terug op **100%**.

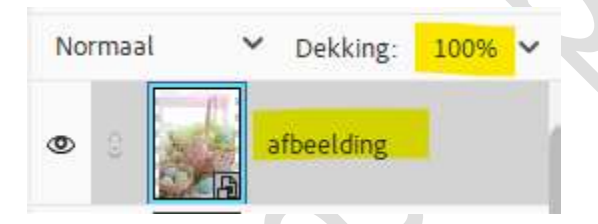

15. Dupliceer uw afbeelding nu 8 keer. Plaats uw afbeelding tussen cirkel en omlijning en geef uw afbeelding een Uitknipmasker op de cirkel.

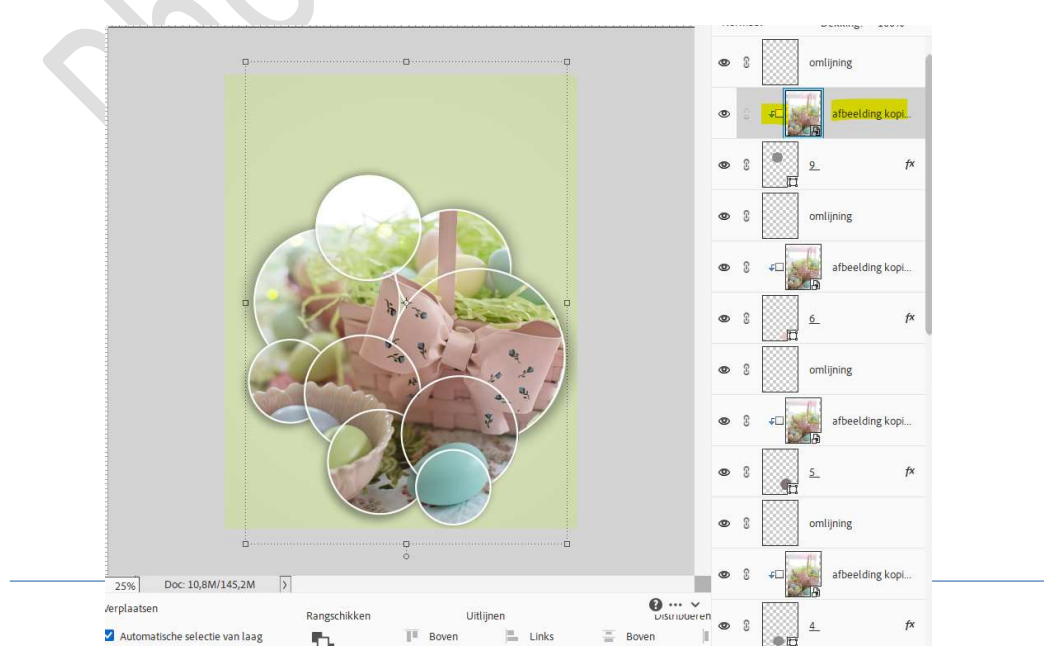

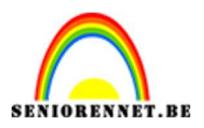

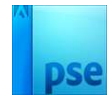

16. Koppel de laag cirkel (bv. Cirkel 1), afbeelding en omlijning, en doe dit dan ook zo bij de rest of maak van uw laag bv. Cirkel 1 met afbeelding en omlijning een groep en noem deze 1 en zo verder voor de andere cirkellagen met afbeeldingen en omlijnen.

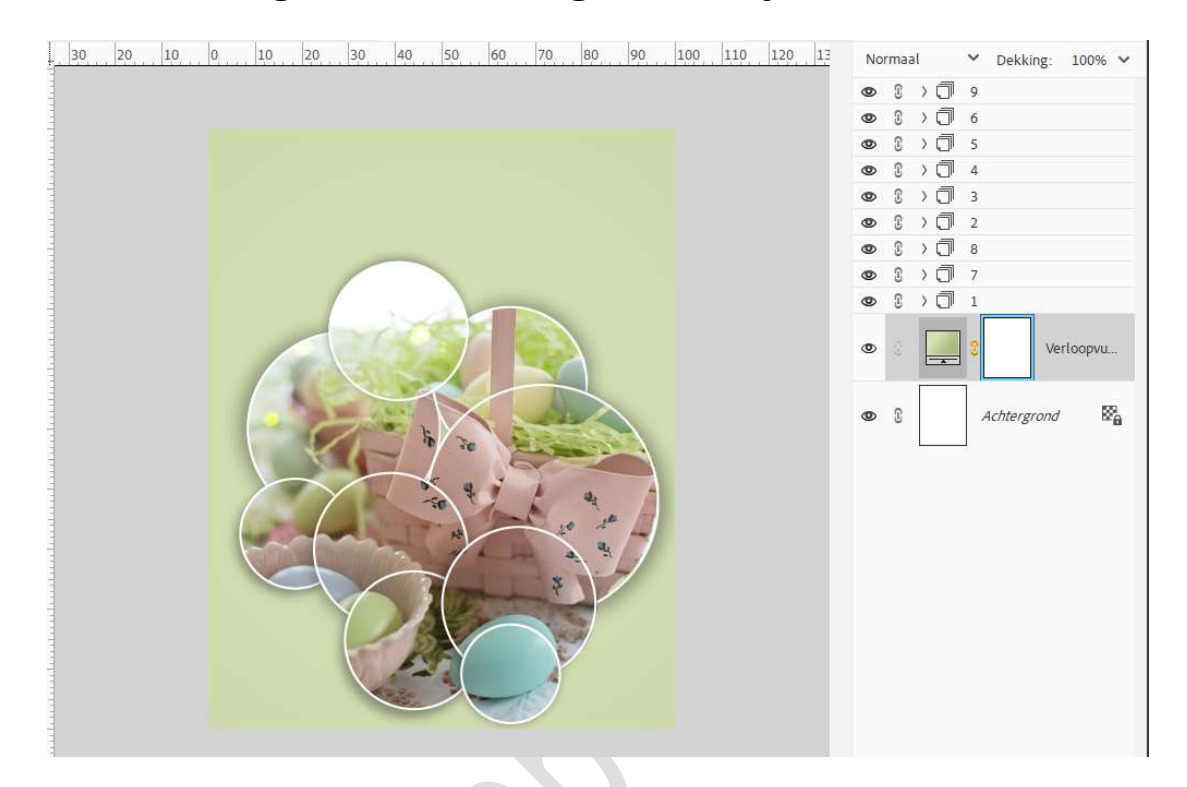

#### 17. Activeer de Verlooplaag.

Plaats het **masker** in uw lagenpalet. Zet de **hoek op 90**° en maak deze **passend** in op uw werkdocument.

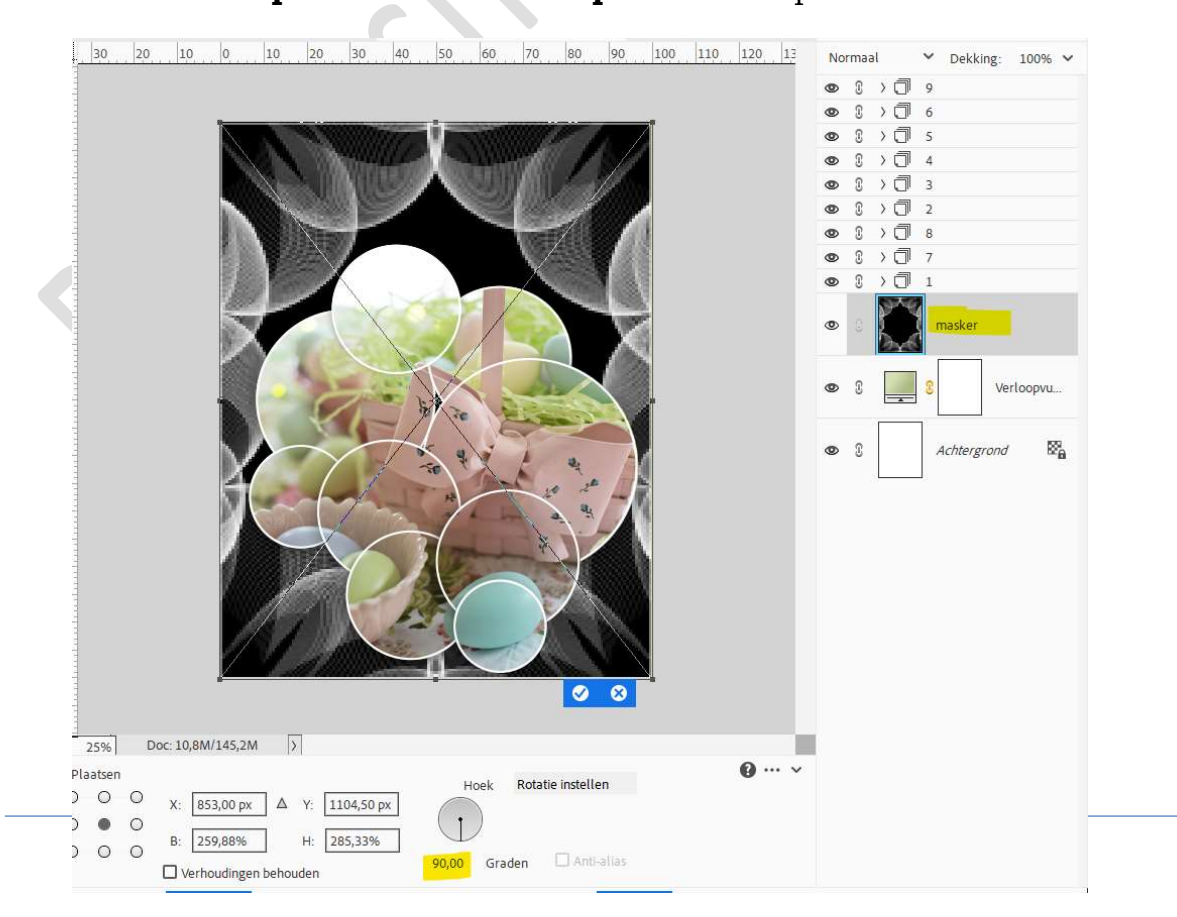

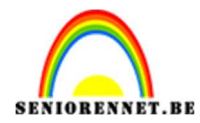

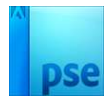

### Zet de **Overvloeimodus** op **Bleken** en **laagdekking** op **51%**.

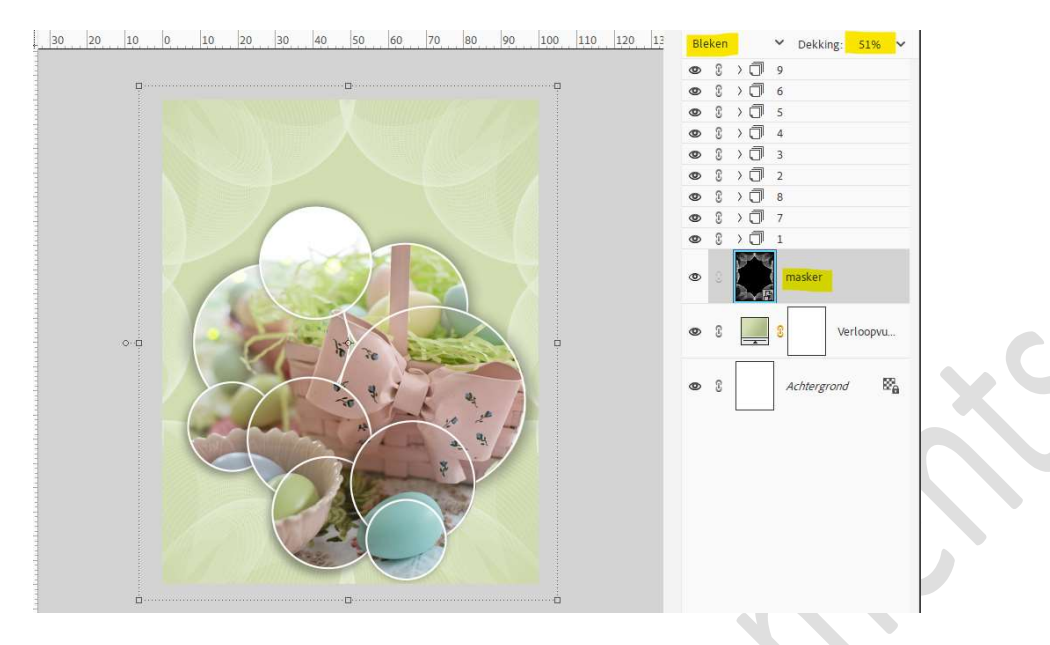

18. Activeer de bovenste laag.
Laad bijgevoegde lettertype in uw PSE.
Kies Gereedschap Tekst.
Type een tekst naar keuze.
Ik paste Verdraaide tekst maken: Boog – Buiging: 30% toe.
Pas laagstijlen naar keuze toe, hieronder mijn instellingen.

|                                                                                                    | 30 20 10 0 10 20 30 40 50 60 70        | Stijlinstelling                                                                                                    | Dekking: 100% 🗸                  |
|----------------------------------------------------------------------------------------------------|----------------------------------------|----------------------------------------------------------------------------------------------------|----------------------------------|
| 1                                                                                                    |                                        | Meer informatie over: laagstijlen                                                                                                    | ne paasdagen <b>fx</b>           |
| 0                                                                                                    |                                        | Voorvertoning                                                                                                    | ine prostagen                    |
| 0<br>1<br>0<br>2<br>0<br>3<br>0<br>4<br>0<br>5<br>0<br>6<br>0<br>7<br>0<br>8<br>0<br>9<br>0<br>1<br>0<br>1<br>1<br>0<br>1<br>0<br>1<br>1<br>1<br>1<br>1<br>1<br>1<br>1<br>1<br>1<br>1<br>1<br>1 | FURE PAASDA                            | ✓ Voorvertoning     Belichtingshoek:     90     ✓ Slagschaduw     Grootte: -○     6   px     Afstand: -○   7   px   Dekking:   ○   27   %     Gloed   ♥ Binnen   Grootte: -○   3   pekking:   •   ●   Buiten   Grootte: -○   •   ●   Schuine rand   ✓ Ø Streek   Grootte: -○   Positie:   Buiten   •   •   O   •   •   •   •   •   •   •   •   •   •   •   •   •   •   •   •   •   •   •   •   •   •   •   •   •   •   •   •   •   •   •   •   •   •   •   •   •   •   •   •   •   •   •   •   •   •   •   •   • | asker<br>Verloopvu<br>chtergrond |
|                                                                                                    | 25% Doc: 10,8M/164,6M >                |                                                                                                    |                                  |
|                                                                                                    | Klik en sleep om het effect op een and | (Herstellen) (Annuleren) (OK)                                                                                                    |                                  |
|                                                                                                    |                                        |                                                                                                    |                                  |
|                                                                                                    |                                        |                                                                                                    |                                  |

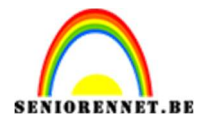

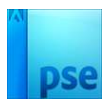

19. Het kaartje met verschillende cirkels is klaar. Werk af naar keuze en vergeet uw naam niet. Sla op als PSE: max. 800 px aan langste zijde. Sla op als JPEG: max. 150 kb. Veel plezier ermee

## NOTI

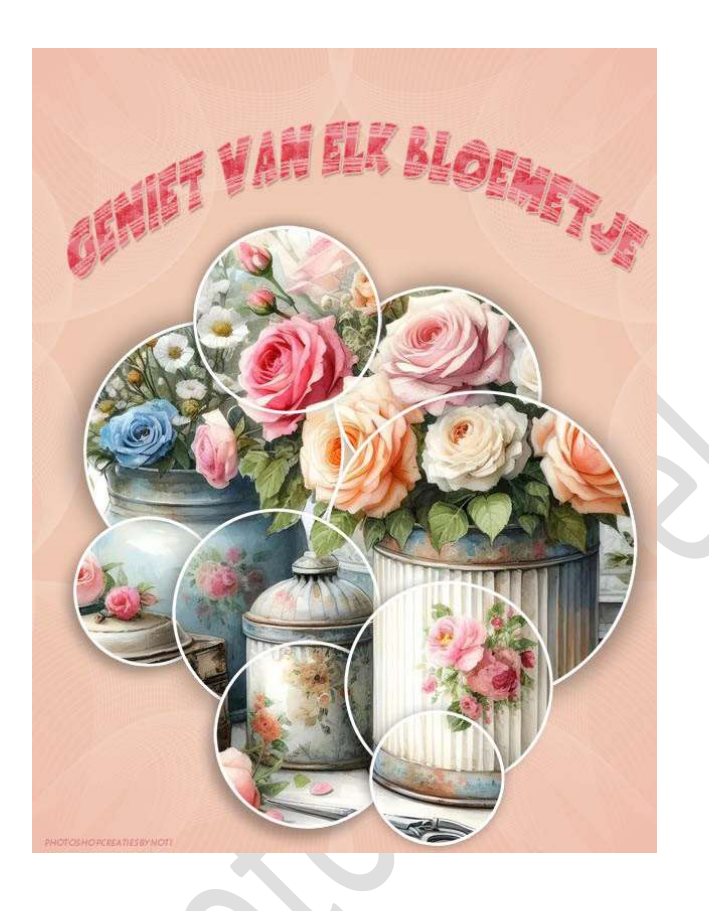